# Have you signed into the Student Portal?

Here are some of the items available to view;

#### Navigation

| Image: A start of the start of the start | Grades and<br>Attendance | Current course marks and attendance totals |
|----------------------------------------------------------------------------------------------------|--------------------------|--------------------------------------------|
| <b>1</b>                                                                                                    | Grade History            | Past course marks (Secondary only)         |
| <b>F</b> O                                                                                                    | Attendance<br>History    | A daily record of attendance               |
|                                                                                                    | School Bulletin          | Weekly Calendar of Events                  |
|                                                                                                    | My Schedule              | Student Timetable (Secondary only)         |
|                                                                                                    | School<br>Information    | School Address and Phone Number            |
| *                                                                                                    | Account<br>Preferences   | Account Information                        |
|                                                                                                    | Document<br>Library      | View and Download Report Cards             |

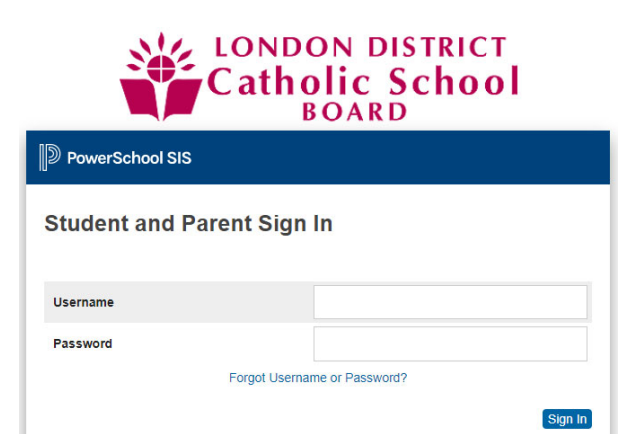

# THE STUDENT PORTAL

PowerSchool's Student Portal has single sign-on for Students, which means you now have your own individual student account, including username and password.

Following the below steps will help you activate your account and sign in.

Visit https://ldcsb.powerschool.com/public/home.html

## **RETURNING STUDENTS**

Student Username: Your Student Number

Student Password: Your Previous Student Portal Password

## **NEW STUDENTS**

Student Username: Your Student Number

Student Password: Ld – student number – 2-digit birth month – exclamation mark

#### Example: Ld12345606!

#### PLEASE NOTE:

- Students will be prompted to change their password upon first login to ensure their account's security.
- The Student Portal is best viewed on a computer. If you prefer to use a smartphone, please download "PowerSchool Mobile" from the App Store, and use the District Code ZJBB for the first Sign in.
- If you are experiencing sign-in issues, please contact your school for assistance. For security
  reasons, PowerSchool is unable to assist with sign-in, password, or other accessibility-related issues.

| Have you signed into the Parent/Contacts Portal? |                                            |                                               |  |  |
|--------------------------------------------------|--------------------------------------------|-----------------------------------------------|--|--|
| Here are some of the items available to view;    |                                            |                                               |  |  |
| Navigation                                       |                                            |                                               |  |  |
| Grades and<br>Attendance                         | Current course marks and attendance totals |                                               |  |  |
| Grade History                                    | Past course marks (Secondary only)         | LONDON DISTRICT                               |  |  |
| Attendance<br>History                            | A daily record of attendance               |                                               |  |  |
| School Bulletin                                  | Weekly Calendar of Events                  | D PowerSchool SIS                             |  |  |
| My Schedule                                      | Student Timetable (Secondary only)         | Student and Parent Sign In                    |  |  |
| School                                           | School Address and Phone Number            | Username                                      |  |  |
| Account<br>Preferences                           | Account Information                        | Password Forgot Username or Password? Sign in |  |  |
| Document<br>Library                              | View and Download Report Cards             |                                               |  |  |

# THE PARENT PORTAL

PowerSchool's Parent Portal has single sign-on for parents/guardians, which means you now have your own individual parent/guardian account, including username and password. Your child's school will create you an account and you will get a notification email from PowerSchool with your account information.

Following the below steps will help you activate your account and sign in.

- 1. Visit https://ldcsb.powerschool.com/public/
- 2. Click the link Forgot Username or Password?
- 3. Make sure you are on the *Forgot Password*. Input Parent Username and Parent Email Address. Your username has been updated to your email address on file at your child's school. For example:

Parent Username: djone@gmail.com

Parent Email Address: djone@gmail.com

- 4. Click Enter
- 5. Check your email inbox for an email from **PowerSchool** (make sure to check your junk mail) the email will be expired in 24 hours. If you do not receive the email, please contact the school.

#### PLEASE NOTE:

- Parents of students 18 years or older will not be able to access the Parent Portal until their child gives the school permission.
- Student information is automatically attached. If you cannot access your child, please contact your school.
- The Parent Portal is best viewed on a computer. If you prefer to use a smartphone, please download "PowerSchool Mobile" from the App Store, and use the District Code **ZJBB** for the first Sign in.
- LDCSB employees are not to use their LDCSB email account.
- If you are experiencing sign-in issues, please contact your school for assistance. For security reasons, PowerSchool is unable to assist with sign-in, password, or other accessibility-related issues.